# Verizon Wireless Push to Talk Contact Management

08/18/03

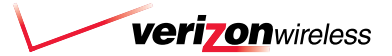

| Table of Contents | Creating your user profile                                  | 3     |                    |
|-------------------|-------------------------------------------------------------|-------|--------------------|
|                   | Accessing your user profile                                 | 4     |                    |
|                   | Managing your Individual & Group contact list               | 5     |                    |
|                   | Add a new Individual contact                                | 5     |                    |
|                   | Update an Individual contact's name and/or telephone number | 6     |                    |
|                   | Add a new Group                                             | 7     |                    |
|                   | Add Individuals to a Group                                  | 8     |                    |
|                   | Remove Individuals from a Group                             | 8     |                    |
|                   | Update a Group                                              | 9     |                    |
|                   | Managing your user profile                                  |       |                    |
|                   | Forgot my password                                          | 10    |                    |
|                   | Change my password                                          | 11    |                    |
|                   | Glossary                                                    | 12    |                    |
|                   | Frequently Asked Questions                                  | 14    |                    |
|                   |                                                             |       |                    |
|                   |                                                             |       |                    |
|                   |                                                             |       |                    |
|                   |                                                             |       |                    |
|                   |                                                             |       |                    |
|                   |                                                             |       |                    |
|                   |                                                             | veriz | <b>ON</b> wireless |

# Creating your user profile

#### To create your password

- 1. Select <u>Create a User Profile</u> from the left navigation bar.
- 2. In the Mobile Number field (STEP 1), enter your Verizon Wireless mobile telephone number and click <u>Send</u>. If you are an active Verizon Wireless Push to Talk subscriber, an alert box will display the following message: *Your temporary password is being sent to your mobile phone. Within a few moments you should receive a TXT Message with your temporary password.*
- 3. In the Password field (STEP 2), enter the temporary Password that you received on your handset
- 4. In the New Password field (STEP 3), enter a new password. The new password is case sensitive and must be at least 5 to 12 characters long. It can contain numbers but not spaces.
- 5. Re-enter your NEW Password.
- 6. Click <u>Save</u> to bring you back to the Login Screen

| Buy Push to Talk<br>Phone »                  | -                                                                                                    |                                                                                                   |                                                                                                    |
|----------------------------------------------|----------------------------------------------------------------------------------------------------|---------------------------------------------------------------------------------------------------|----------------------------------------------------------------------------------------------------|
|                                              | Step 1                                                                                                    | Step 2                                                                                            | Step 3                                                                                                    |
| Send a Meetina<br>Message >> Denvironmeeting | Mobile Number:<br>Enter your 10-digit mobile<br>phone number and click send.<br>A temporary password will<br>immediately be sent to your<br>handset via a text message. | Enter the password that you just received on your handset.<br>Enter your temporary password here. | Create your new password<br>Enter a new password below<br>Your password is case<br>sensitive. Passwords can<br>contain letters and numbers<br>but no spaces. Your<br>password must be 5-12<br>characters. |
|                                              | Already have a user profile? <u>Logi</u><br>Not a Push to talk subscriber? <u>Hc</u>                                                                                    | n<br>www.to.add.this.service                                                                      |                                                                                                    |

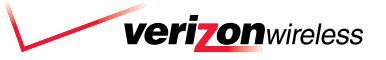

| Veri on wreess       Home TAOs Contact Us Store Locator About Us: News Search         Login       Push to Talk: Login         Buy Push to Talk       Welcome to Verizon Wireless Push to Talk contact management website. The quick and easy way to manage your contacts and group lists, Here, you can add, change or defet the contact information that appears in your Push to Talk to your contact is an group lists, Here, you can add, change or defet the contact information that appears in your Push to Talk to your contact is an group lists, Here, you can add, change or defet the contact information that appears in your Push to Talk to your contact is an group lists, Here, you can add, change or defet the contact information that appears in your Push to Talk to your contact is and group lists, Here, you can add, change or defet the contact information that appears in your Push to Talk to your co-workers, friends and family in your home town or across the country.         Not familiar with Push to Talk? Click here to get More infig and learn about the new walke-talkie service from Verizon Wireless.         Mobile Number: | Accessing your<br>user profile | <ol> <li>To log in</li> <li>Enter your Verizon Wireless mobile<br/>telephone number.</li> <li>Enter your password then click the <u>Submit</u><br/>button to enter your profile account.</li> </ol>                                                                                                    |
|----------------------------------------------------------------------------------------------------|--------------------------------|----------------------------------------------------------------------------------------------------|
| New User? <u>Create a User Profile</u><br>Not a Push to talk subscriber? <u>How to add this service</u><br>FAQs  Contact Us  Store Locator  About Us  News  Search  Affiliate Program  Reseller Program                                                                                                    |                                | Veri onweves       Home: FAQs: Contact Us: Store Locator: About Us: News: Search         Login       Push to Talk: Login         Buy Push to Talk:       Push to Talk: Login         Welcome to Verizon Wireless Push to Talk contact management website. The quick and easy way to manage your contacts and group lists. Here, you can add, change or delete the contact information that appears in your Push to Talk contact list on your and duck yease.         Send •       •         Push to Talk: Ducy our contacts and group lists. Here, you can add, change or delete the contact information that appears in your Push to Talk contact users.         Push to Talk to your co-workers, friends and family in your home town or across the country.         Not familiar with Push to Talk? Click here to get More info and learn about the new walke-talkie service from Verizon Wireless.         Mew User? Create a User Profile         New User? Create a User Profile         Not a Push to talk subscriber? How to add this service         FAdej Contact Usi Store Locator (About Usi News) Bearch (Atfliate Program) Reselter Program |

### Managing your Individual & Group contact lists

NOTE:

• If you log out and then log back in, the screen will refresh and the list will appear in alphabetical order.

• An individual mobile number can be used only once in the contact list. If it is already being used an alert box will display the following message: The mobile telephone number you entered already exists. The Manage Contacts page allows you to manage your Push to Talk Contact List (Add, Change, Delete). Using the tabs, you can toggle back and forth from Individuals to Groups. Both the Individual Names and the Groups Names will appear in alphabetical order. You can establish up to 150 Individual contacts and 50 Groups of up to 20 individuals.

#### To add a new Individual contact

- 1. Click on the Individuals tab
- 2. In the Name field, enter a new Individual contact name that is between 1 and 24 characters long.
- 3. In the Mobile Number field, enter the

Verizon Wireless mobile number belonging to the person whose name you entered in the previous step. The new contact must be a current Verizon Wireless Push to Talk subscriber with a valid Verizon Wireless Push to Talk mobile telephone number.

4. Click <u>Submit</u> and the system will validate that the subscriber is a valid Push to Talk subscriber. The page will refresh and the contact will be added to the first line of the drop down box. If the mobile number is NOT a valid Push to Talk mobile number, an alert box will display the following message: *The individual entered is not a Push to Talk subscriber and could not be added to your list.* 

| Manage Contacts <ul> <li>Individuals</li> <li>Groups</li> </ul> | * Push to Talk:Manage Contacts                                                                      | Add an Individual:<br>Name:                                                                                         |
|-----------------------------------------------------------------|----------------------------------------------------------------------------------------------------|----------------------------------------------------------------------------------------------------|
| Buy Push to Talk<br>Phone<br>Change Password                    | Individuals Groups Name Mobile Number                                                               | will be used as the name.                                                                                           |
| Change User<br>Sign Out<br>Send a<br>Message >>                 | *<br>*                                                                                              | Mobile Number:(10-digit)<br>Note: To immediately view changes on your handset, turn your handset off and on. Submit |
|                                                                 | FAQs  Contact Us  Store Locator  About Us  Ne<br>Verizon  Copyright © 2003 Verizon Wireless  Privad | ws  Search  Affiliate Program  Reseller Program<br>sy Statement  Legal Notices  Terms and Conditions                |

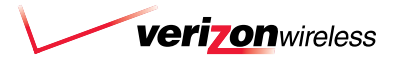

### Managing your Individual & Group contact lists (cont.)

# To update an Individual's contact's name and/or mobile telephone number

- 1. From the Individuals list, select the name of the Individual contact you would like to update, and click on <u>update</u>. A pop-up box will appear. Use this box to enter the updated information. To cancel, click <u>Cancel</u>
- To update the name, enter the new name in the New Name field. To update the mobile telephone number, enter the new Verizon Wireless Push to Talk mobile telephone number in the New Mobile Number field
- 3. Click on Submit.

After clicking <u>Submit</u>, the mobile number will be validated. If the mobile number is a valid Push to Talk mobile number, the screen will refresh and the updated contact will be added to the first line of the drop down box. If the mobile number being added is NOT a Push to Talk mobile number, an alert box will display the following message: *The updated individual is not a Push to Talk subscriber and could not be updated on your list.* 

| Name:<br>Mobile Number:                                                          | : Amy<br>925.555.1234 |
|----------------------------------------------------------------------------------|-----------------------|
| New Name:<br>If left blank, the<br>mobile number will<br>be used as the<br>name. |                       |
| New Mobile<br>Number:<br>(10-digit)                                              | ;                     |

NOTE:

The screen will refresh to alphabetical order after logging out and logging back in.

### Managing your Individual & Group contact lists (cont.)

#### To add a new Group

- 1. Select the Groups tab
- 2. Create a name for the Group
  - a. In the Group Name field, enter the new Group name. There is a limit of 24 characters.
  - b. Click <u>Submit</u> to validate that the Group Name is not already being used. If the Group Name is not being used, it will be saved and will

appear in the first line of the Group drop down box. The box to the right of the Group Name should be empty. If the Group Name is already being used an alert box will display the following message: *The group name* "*XXXX" is already in use and could not be added to your list.* 

3. Add Individuals to the Group

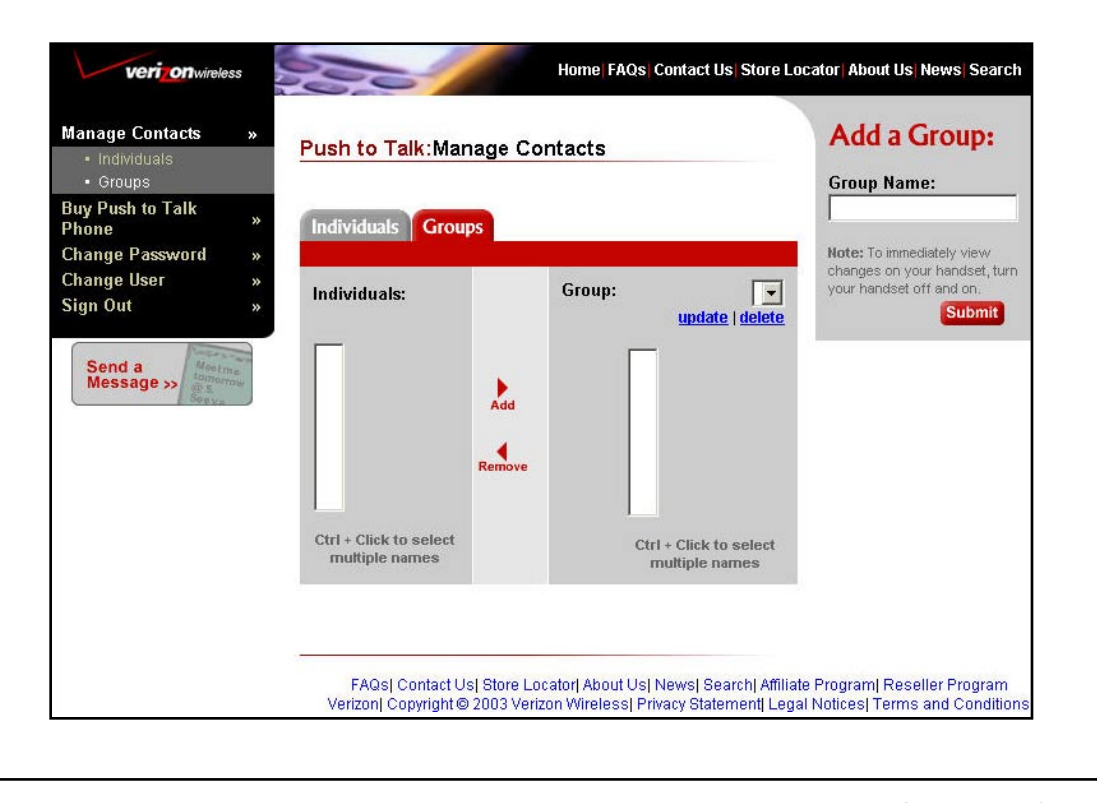

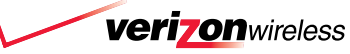

### Managing your Individual & Group contact lists (cont.)

#### NOTE:

 Clicking <u>Update</u> will link you to the Update a Group page
 Clicking Delete will display an alert box with the following message: Are you sure you want to delete "Group Name" Yes No

• After logging out and logging in again, the Group contact list will refresh and the list will appear in alphabetical order.

#### To add Individuals to a Group

- 1. From the Individuals list located in the box on the left, choose an individual you would like to add to your group, click to select and click on the <u>Add</u> button to add the name to the Group. The individual's name will now appear in the Group box on the Right.
- 2. You may use Ctrl+Click to select multiple Individual names.
- 3. Clicking <u>Add</u>, sends the Individual's name directly to the database. No other steps are needed to save the additions.

#### To remove Individuals from a Group

- 1. Select an individual's name from the Group window, on the right, and click the <u>Remove</u> button. The individual's name will be removed from the Group window on the right. The name will still appear in the Individuals window on the left.
- 2. You may use Ctrl+Click to select multiple names.
- When clicking on the <u>Remove</u> button, the individual names are actually being removed directly from the database. No other steps are needed to save the changes.

| nage Contacts »<br>• Individuals             | Push to Talk:Manage                      | Contacts                                 | Add a Group:                                                        |
|----------------------------------------------|------------------------------------------|------------------------------------------|---------------------------------------------------------------------|
| y Push to Talk »<br>one »<br>ange Password » | Individuals Groups                       |                                          | Note: To immediately view                                           |
| ange User »<br>gn Out »                      | Individuals:                             | Group: vupdate   delet                   | changes on your handset, turn<br>your handset off and on,<br>Submit |
| Message >>                                   | Ad                                       | id<br>love                               |                                                                     |
|                                              | Ctrl + Click to select<br>multiple names | Ctrl + Click to select<br>multiple names |                                                                     |

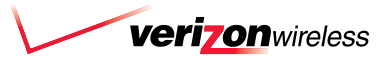

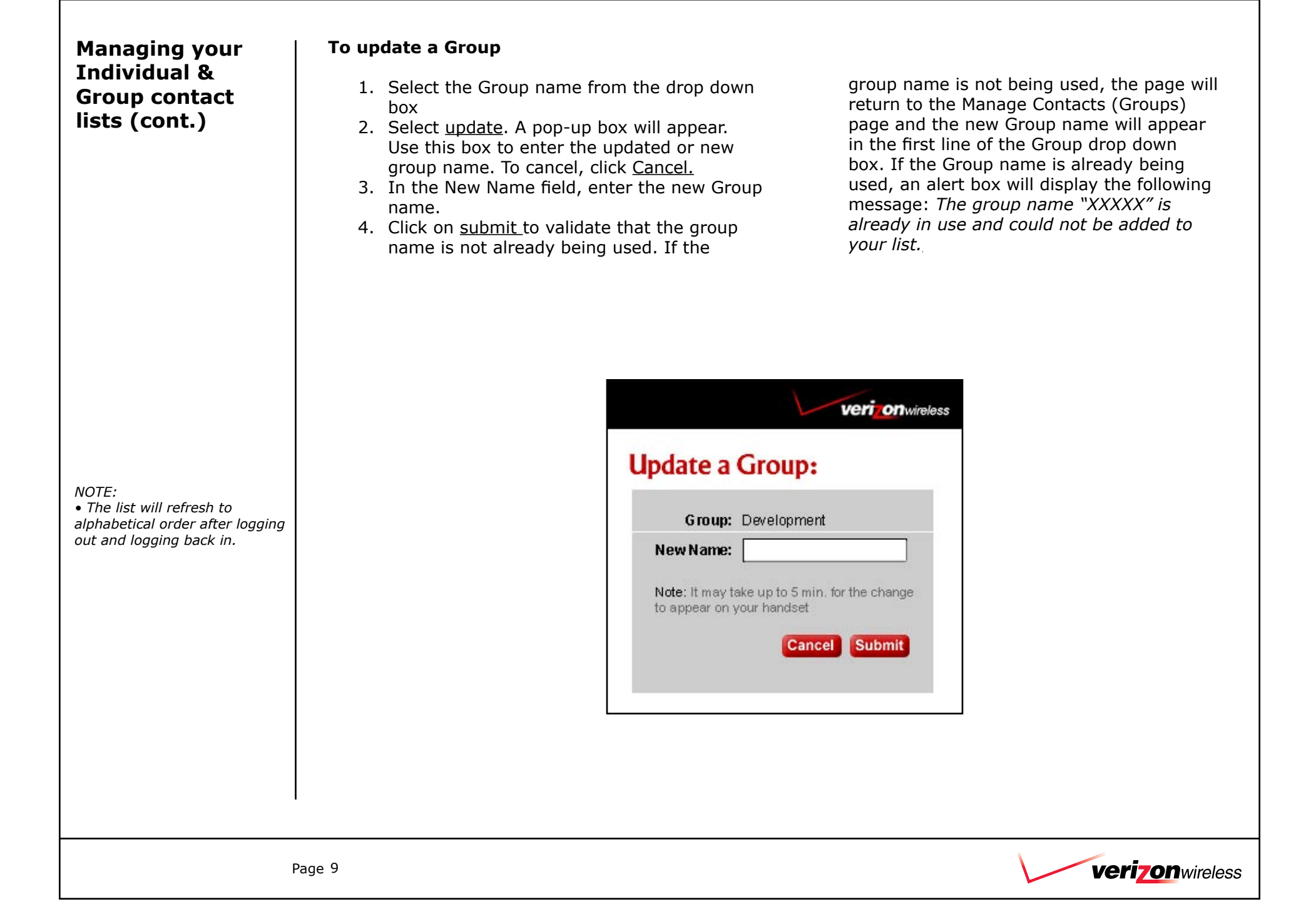

| Managing your<br>user profile<br>(cont.) | <ol> <li>Forgot my password</li> <li>From the login page, select Forgot my<br/>password. The Password Request page will<br/>appear. It is similar to the Login page.</li> <li>Enter your Verizon Wireless mobile<br/>telephone number and click on <u>Submit</u>. If<br/>you have entered a valid Verizon Wireless<br/>Push to Talk mobile telephone number, an<br/>alert box will display the following message:</li> <li>Forgot my password is being sent to<br/>your mobile phone. Within a few minutes<br/>you will receive a TXT message with your<br/>temporary password.</li> <li>Return to the login page and login using or<br/>new password.</li> <li>(Optional) You may select Change Password<br/>and make up a new password</li> </ol> |
|------------------------------------------|----------------------------------------------------------------------------------------------------|
|                                          | Veri onweess       Home FAQs Contact Us Store Locator About Us News Search         Login       *         Create a User Profile       *         Buy Push to Talk       *         Phone       *         Enter your 10 digit mabile phone number and click send.<br>(A temporary password will be sent to your handset as a text message.)         Send a       *         Message >>       *                                                                                                    |
|                                          | Page 10 Verizon wireless                                                                                                    |

Г

#### Managing your Change your password user profile long. It can contain numbers but not 1. Select Change Password from the left (cont.) spaces. navigation bar 4. Re-enter your new password 2. In the first box, enter your current or 5. Click Save temporary password 6. You will be taken back to the login screen 3. In the second box, enter your new 7. Use your new password to login into your password. The password is case sensitive account and must be between 5 and 12 characters veri onwireless Home FAQs Contact Us Store Locator About Us News Search Push to Talk: Change Password Manage Contacts Buy Push to Talk Phone Enter your current password: Change Password Create your new password: Change User Enter a new password. Your password is case sensitive. Sign Out Passwords can contain letters and numbers, but no spaces. Your password must be 5-12 Send a characters. Message >> Re-enter your new password: Submit FAQs| Contact Us| Store Locator| About Us| News| Search| Affiliate Program| Reseller Program Verizon| Copyright @ 2003 Verizon Wireless| Privacy Statement| Legal Notices| Terms and Conditions veri<u>70n</u>wireless Page 11

### Glossary

#### Alert Call

The tactful method by which a user can contact another Push to Talk recipient without bargingin and automatically speaking. The recipient's handset plays an audible tone and displays a message indicating someone wants to speak with them.

#### **Barge Call**

The method by which someone receives a Push to Talk call by hearing an audible tone immediately followed by the voice of the originator.

#### Contact

Any one individual assigned by a Push to Talk user via the Push to Talk website or (future development) directly through the handset. Only other Push to Talk users may be added as contacts.

#### **Contact List**

A directory located within the handset that includes all Push to Talk contacts and groups that have been established by the user. Only other Push to Talk contacts and groups appear in this directory.

#### **Floor Control**

The ability to gain access to speak while active in a Push to Talk session.

#### **Group Call**

The ability for Push to Talk users to initiate or participate on a call, simultaneously, with as many as 20 total participants. Group contacts must be established via the Push to Talk website prior to initiating a group call.

#### Group Contacts (a.k.a. Talk Groups)

Any distinct set of individual contacts combined to form a unique unit with which the user may contact simultaneously. The user must assign a different identifying name to each group. Only other established Push to Talk contacts may be added to groups.

#### **Ignoring an Alert**

Users who are unable to reply to the originator of the alert may disregard the request to speak by pressing the ignore soft key. The originator's handset will display a message that the recipient is unavailable.

#### Presence

The functionality that lets users know their Contacts are available to receive Push to Talk calls

#### **Presence Icon**

The symbol next to the Contact name that indicates recipient's availability.

#### **Private Call**

A one-to-one call.

#### **Push to Talk**

The service that provides simple communication with the touch of a button. A specially equipped handset is required for both the originating and terminating parties.

#### **Push to Talk Button**

The large button located on the left side of the handset used to initiate or respond to a Push to Talk call. Floor control (the ability to speak) is received by depressing this button.

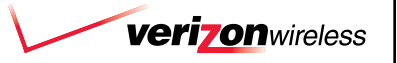

### Glossary (cont.)

#### **Responding to an Alert**

Users may reply to the originator of the alert simply by pressing the Push to Talk button and speaking or by pressing the Answer softkey and the PTT button.

#### Voice Over Internet Protocol (VoIP)

The technology for transmitting voice conversations over a data network using the Internet Protocol.

#### **Web Provisioning**

The ability for customers to create and manage their Contacts and Talk Groups. The web address for customers to access this site is <u>www.vzwpushtotalk.com</u>, or it can be accessed via a link at www.verizonwireless.com.

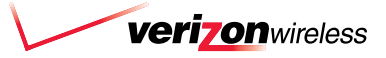

### Frequently Asked Questions

#### What is Push to Talk?

A Walkie-Talkie / 2-way Radio type service that provides simple communication with the touch of a button. A Push to Talk capable handset and subscription to Push to Talk is required for both the originating and terminating parties.

#### Which handsets are Push to Talk enabled?

There is currently one handset available, the Motorola V60P. Other handsets will be available later.

#### Will Push to Talk work nationwide?

Yes, you can connect directly with other Verizon Wireless Push to Talk subscribers across the nation within the Verizon Wireless National Enhanced Services Area.

### How do I set up my Push to Talk Individual and Group contact lists?

You can manage your Individual and Group contact lists on the Verizon Wireless Push to Talk Contact Management website. You can access this website from the main Verizon Wireless Home Page or you can go directly to www.vzwpushtotalk.com and follow the instructions.

## What happens when I receive a regular voice call while using Push to Talk?

While you are using your Push to Talk service, you will not be interrupted if another person tries to call you. Incoming regular voice calls will go directly to your voice mail and will be in your call log. You will not notice a change during your Push to Talk call.

# What happens when I receive a Push to Talk call while on a regular voice call?

Your voice call will not be interrupted. You will not receive any indicators that you missed a Push to Talk call. The person who tried to call you using Push to Talk will receive a message indicating that you were unavailable.

#### Will I be able to set up " Groups"?

Yes, through the Verizon Wireless Push to Talk Contact Management website. You can access this website through verizonwireless.com or by visiting www.vzwpushtotalk.com.

# How many individuals can be included in a "Group"?

If you signed up for the Unlimited Group Calling Introductory Offer, you will be able to include up to 10 individuals in a Group. If you did not sign up for the Group Calling Introductory Offer, you will be able to include up to 20 individuals in a Group.

#### How many "Groups" can I establish?

You may establish up to 50 different Groups.

# How many Individual contacts can I establish?

You may establish up to 150 different Individual Contacts.

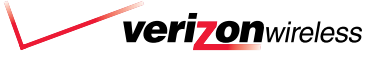

### Frequently Asked Questions (cont.)

# Will I be charged airtime for my Push to Talk calls?

Yes, your Push to Talk minutes will come out of your Push to Talk allowance. Your anytime voice, mobile-to-mobile, and night & weekend allowance minutes will not be affected. If you subscribed to Push to Talk during the introductory period and received the Unlimited Group Calling Introductory Offer, your Group Calls will come out of your Unlimited Push to Talk allowance minutes. If you did not sign up for the Unlimited Group Calls Introductory Offer, you will be charged for each minute per individual in your group in accordance with your Calling Plan. You will not be charged for receiving a Push to Talk call.

# Will my regular voice calls be interrupted when I receive a Push to Talk alert?

No, your regular voice call will not be interrupted. The person sending you the Push to Talk alert will receive a notice indicating that you were unavailable. A person sending you the Push to Talk barge call will receive a "call ended" message when you do not respond.

#### If I call someone who is not in my contact list, how many digits of the mobile telephone number do I enter to make a successful Push to Talk call?

You should enter in the person's entire 10-digit mobile number (the 3-digit area code and the 7digit mobile number). If you add a 1 before the area code, or only dial the 7 digits (forgetting the area code), the call will not complete.

# Do I need to have a special Push to Talk phone number?

No, you will only need one Verizon Wireless mobile telephone number. That one number will work for both your traditional voice calls and your Push to Talk calls.

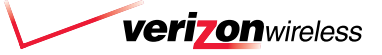